# ASA 8.x:無客戶端SSL VPN的RSS新聞源配置示例

### 目錄

<u>簡介</u> <u>必要條件</u> <u>需求</u> <u>採用元件</u> <u>慣例</u> <u>設定</u> <u>建立RSS檔案(可選)</u> <u>建立新的自定義</u> <u>配置RSS自定義窗格</u> <u>將新自定義項分配給組策略</u> <u>驗證</u> <u>疑難排解</u> <u>相關資訊</u>

# <u> 簡介</u>

本文檔提供了有關如何配置RSS新聞源以便與無客戶端安全套接字層(SSL)VPN配合使用的過程。

# <u>必要條件</u>

#### <u>需求</u>

嘗試此組態之前,請確保符合以下要求:

•基本WebVPN配置

#### <u>採用元件</u>

本文使用自適應安全裝置(ASA)5510,其運行軟體版本8.0(2)以及自適應安全裝置管理器(ASDM)版本6.0(2)。Windows 2003伺服器與IIS配合使用以獲取RSS原始檔。

#### <u>慣例</u>

如需文件慣例的詳細資訊,請參閱<u>思科技術提示慣例。</u>

# 設定

本節提供用於設定本文件中所述功能的資訊。

涉及以下步驟:

- 1. <u>建立RSS檔案(可選)</u>
- 2. 建立新的自定義
- 3. 配置RSS自定義窗格
- 4. 將新自定義項分配給組策略

#### 建立RSS檔案(可選)

RSS源必須可通過http或https協定訪問。您可以手動建立自己的檔案,並將其放在Web伺服器的可 訪問目錄中,或者從外部網站連線到已建立的源。請參閱<u>RSS諮詢委員會</u>網站,以瞭解更多有關標 準RSS規範的資訊。

注意:上面引用的RSS網站由第三方提供商管理。思科對其內容不負責。

此XML檔案是使用RSS 2.0最低規格建立的。終端使用者通過無客戶端SSL VPN瀏覽器檢視時,只 能檢視專案元素**標題**和**連結**。

| RSS檔案公司feed.xml                                                   |
|-------------------------------------------------------------------|
|                                                                   |
| xml version="1.0"?                                                |
| <rss version="2.0"></rss>                                         |
| <channel></channel>                                               |
| <title>Internal Company News</title>                              |
| <link/> www.internalserver.local                                  |
| <pre><description>Internal Company News Links</description></pre> |
| <item></item>                                                     |
| <title>Insurance Policy Adjustments Effective</title>             |
| Now                                                               |
| <link/> www.internalserver.local/news1                            |
|                                                                   |
| <item></item>                                                     |
| <title>Company Stocks hit \$300 a share!</title>                  |
| <link/> www.internalserver.local/news2                            |
|                                                                   |
| <item></item>                                                     |
| <title>New Product Released</title>                               |
| <link/> www.internalserver.local/news2                            |
|                                                                   |
|                                                                   |
|                                                                   |

#### <u>建立新的自定義</u>

如果您已經定義了自定義對象,並且不想建立新對象,請繼續到<u>配置RSS自定義窗格</u>部分。您還可 以選擇編輯現有的**DfltCustomization策**略。

- 1. 在ASDM中,導航到Configuration > **Remote Access VPN > Clientless SSL VPN Access > Portal > Customization。**然後按一下「**Add**」。
- 2. 輸入要使用的新的自定義名稱。本例中使用的是CompanyUsers。

| Configuration > Remote Access VPN > Clientless SSL VPN Access > Portal > Custor                                                         | mization    |
|----------------------------------------------------------------------------------------------------|-------------|
| Customization Objects                                                                                                    |             |
| Configure customization objects that the security appliance uses to customize the SSL VPN p                                             | ortal.      |
| 🛧 Add 🗹 Edit 📋 Delete 🗣 Import 🗹 Export                                                                                                 |             |
| 🚰 Add Customization Object 🛛 🔀                                                                                                    | ustomizatic |
| This will create a copy of default customization object and save it with the specified name.<br>Customization Object Name: CompanyUsers |             |
| OK Cancel Help                                                                                                    |             |

3. 按一下「OK」,然後按一下「Apply」。

# <u>配置RSS自定義窗格</u>

請完成以下步驟:

| 1.                                                                                                    | 選擇要著                                                                  | 新增RSS源的自定義策略,然後按一下 <b>編輯</b> 。 |  |  |  |  |  |
|----------------------------------------------------------------------------------------------------|-----------------------------------------------------------------------|--------------------------------|--|--|--|--|--|
|                                                                                                    | Configuration > Remote Access VPN > Clientless SSL VPN Access > Porta |                                |  |  |  |  |  |
| Customization Objects<br>Configure customization objects that the security appliance uses to customize the<br>Add C Edit T Delete R Import C Export |                                                                       |                                |  |  |  |  |  |
|                                                                                                    |                                                                       | Tomolato                       |  |  |  |  |  |
|                                                                                                    |                                                                       | rempiace                       |  |  |  |  |  |
|                                                                                                    |                                                                       | DfltCustomization              |  |  |  |  |  |
|                                                                                                    |                                                                       | CompanyUsers                   |  |  |  |  |  |

2. 導覽至Portal > Custom Panes。從下拉選單中選擇RSS,然後按一下Add Pane。

# CISCO SSL VPN Customization Editor

| Logon page                       | CompanyUsers : Portal > Custom Panes |
|----------------------------------|--------------------------------------|
| Portal                           | RSS V Art Pane                       |
| Browser Window                   |                                      |
| <u>Title Panel</u>               |                                      |
| <u>Toolbar</u>                   |                                      |
| <ul> <li>Applications</li> </ul> |                                      |
| <ul> <li>Home page</li> </ul>    |                                      |
| <ul> <li>Custom Panes</li> </ul> |                                      |
| <u>Columns</u>                   |                                      |

3. 定義以下表單欄位:標題:RSS源的相關標題。登入首頁後,此標題將顯示給使用者。 URL:定義RSS原始檔的完整路徑(http://192.168.50.5/RSS.xml)。在本示例中,在建立 <u>RSS檔案(可選)</u>部分中建立的RSS.xml檔案放置在內部Web伺服器上,將用於此源。

| CompanyUsers : Portal > Custom Panes |                      |   |        |          |
|--------------------------------------|----------------------|---|--------|----------|
|                                      |                      | [ | Text 💌 | Add Pane |
| Type F                               | 88                   |   |        | Delete   |
| Mode:                                | Enable 💌             |   |        |          |
| Title:                               | company News         |   |        |          |
| Hide Title:                          | No 💌                 |   |        |          |
| Border:                              | No 💌                 |   |        |          |
| Column:                              | <b>•</b>             |   |        |          |
| Row:                                 |                      |   |        |          |
| Height:                              | рх                   |   |        |          |
| URL: 7                               | 192.168.50.5/RSS.xml |   |        |          |
|                                      |                      |   |        |          |

4. 按一下「Save」。

將新自定義項分配給組策略

請完成以下步驟:

1. 導覽至Configuration > Remote Access VPN > Clientless SSL VPN Access > Group Policies。選擇要應用新自定義項的組策略,然後按一下**編輯**。

| Configuration > Remote Access VPN > Clientless SSL VPN Access > Group Policies                                                                                                    |          |                         |  |      |
|----------------------------------------------------------------------------------------------------|----------|-------------------------|--|------|
| Manage VPN group policies. A VPN group policy is a collection of user-oriented attribute/value pairs that may be stored interr<br>information is referenced by VPN tunnel groups and user accounts.<br>Add   Add   Edit   Delete |          |                         |  |      |
|                                                                                                    |          |                         |  | Name |
| WebVPN                                                                                                    | Internal | webvpn                  |  |      |
| DfltGrpPolicy (System Default)                                                                                                    | Internal | L2TP-IPSec,IPSec,webvpn |  |      |
|                                                                                                    |          |                         |  |      |

- 2. 選擇More Options > Customization。取消選中Portal Customization旁邊的Inherit覈取方塊。
- 3. 選擇要應用的自定義,然後按一下確定。然後,按一下「Apply」。注意:還可以將自定義項分配給為WebVPN配置的隧道組/自定義配置檔案。要配置此功能,請導航至Configuration > Remote Access VPN > Clientless SSL VPN Access > Connection Profiles。選擇要應用自定義項的連線配置檔案,然後按一下編輯。展開Advanced Menu,然後選擇Clientless SSL VPN。選擇Portal Page Customization旁邊新建立的自定義項。按一下「OK」,然後按一下「Apply」。

# <u>驗證</u>

您可以驗證RSS源是否已成功配置,方法是以<u>Assign to the group policy</u>部分中應用新自定義項的組 策略的使用者身份登入。成功登入後,您應在中間窗格中看到RSS源。標有**Company News**的窗格 顯示已配置的源。

| Address http://                                           | Browse | Logout | X  |
|-----------------------------------------------------------|--------|--------|----|
| Web Bookmarks                                             |        |        | ÷  |
| File Bookmarks                                            |        |        | \$ |
| Company News                                              |        |        |    |
| Insurance Policy Adjustments Effective Now                |        |        |    |
| Company Stocks hit about a share     New Product Released |        |        |    |

# <u>疑難排解</u>

您可能會遇到問題,即儘管顯示了RSS標題,但RSS源並未顯示。在這種情況下,您需要驗證 RSS檔案格式是否正確(確保開啟和關閉元素放置正確)。 某些RSS源使用副檔名\*.rss。這也導致 RSS源不可檢視。將副檔名從\*.rss更改為\*.xml。

## <u>相關資訊</u>

• 技術支援與文件 - Cisco Systems